The most advanced CAD **progeCAD** Professional Return License

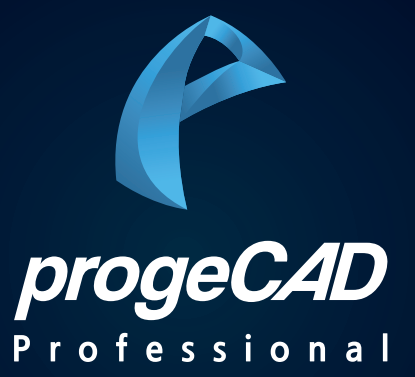

progeCAD Professional Return License

# PART 1. progeCAD 라이선스 반납

© PlainSoft Corp.

#### 1. 기존 PC에서 라이선스 반납 방법 - 라이선스 반납을 위해 반드시 '삭제'

▶ 바탕 화면에서 'progeCAD Center - Korean (x64)' 아이콘을 실행합니다.

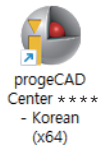

▶ 'progeCAD Center - Korean (x64)' 아이콘이 없다면, 윈도우에서 'progecad center' 검색 - 'progeCAD Center - Korean (x64)'를 클릭해 주십시오.

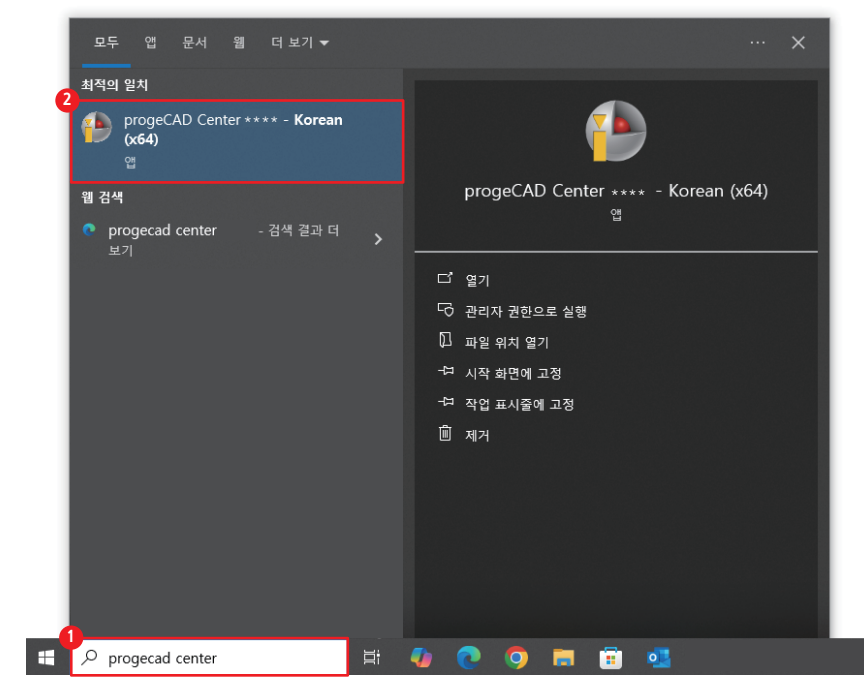

### 1. 기존 PC에서 라이선스 반납 방법 - 라이선스 반납을 위해 반드시 '삭제'

▶ 유틸리티 - '삭제 progeCAD'를 클릭합니다.

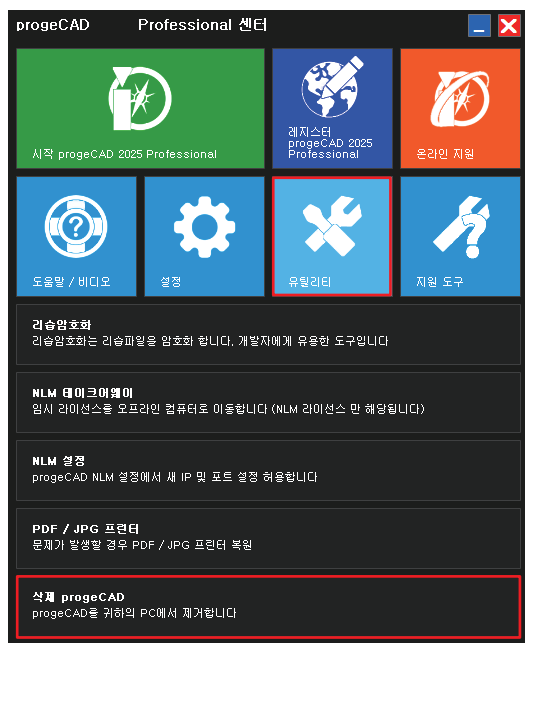

▶ '예'를 클릭합니다.

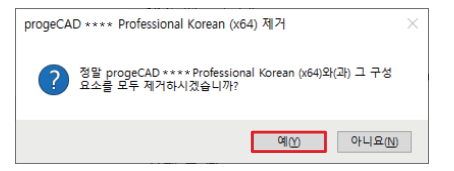

#### 1. 기존 PC에서 라이선스 반납 방법 - 라이선스 반납을 위해 반드시 '삭제'

▶ '예'를 클릭하여 라이선스를 반납합니다.

| progeCAD ****                                          | Professional Korean (x64) 제거                                         |    |  |
|--------------------------------------------------------|----------------------------------------------------------------------|----|--|
| 제거 상태<br>귀하의 컴퓨<br>중 잠시 7                              | 터에서 progeCAD * * * * Professional Korean (x64)을(를) 제거하는<br> 다려 주십시오. |    |  |
| progeCAD + + + + Professional Korean (x64) 울(를) 제거하는 중 |                                                                      |    |  |
|                                                        | 확인 ×                                                                 |    |  |
|                                                        | 이 컴퓨터에서 라이선스를 제거하시겠습니까?                                              |    |  |
|                                                        | 에() 아니요()                                                            |    |  |
|                                                        |                                                                      |    |  |
|                                                        |                                                                      | 취소 |  |

▶ '예'를 클릭합니다.

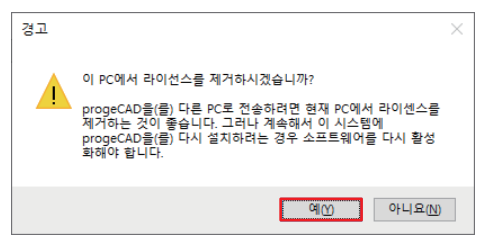

▶ '예'를 클릭합니다.

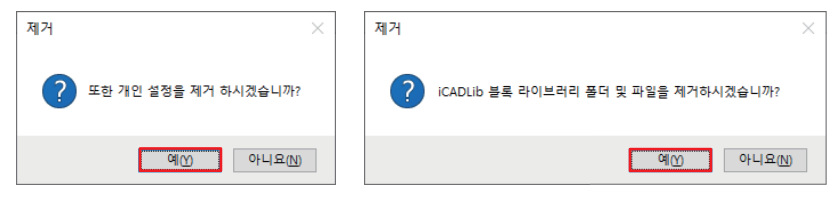

#### © PlainSoft Corp.

### 1. 기존 PC에서 라이선스 반납 방법 - 라이선스 반납을 위해 반드시 '삭제'

▶ PC에서 progeCAD를 제거 중입니다.

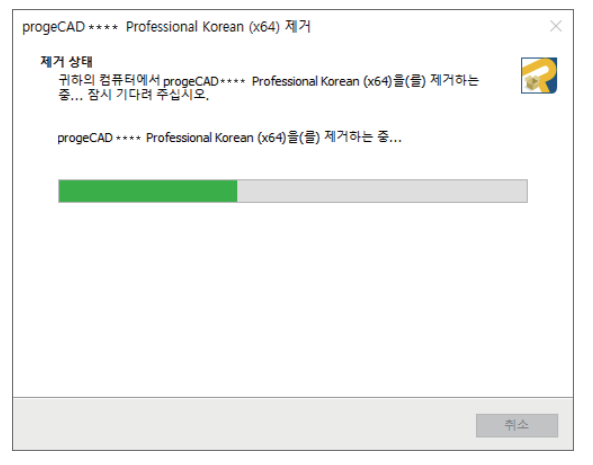

▶ '예'를 클릭하여 PC 재부팅하고 삭제를 완료합니다. (PC 환경에 따라 재부팅이 필요 없을 수 있습니다.)

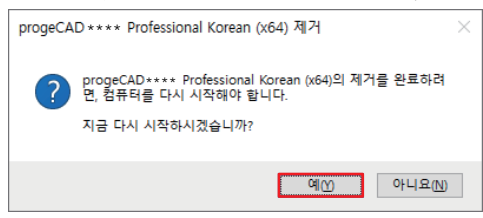

# progeCAD Professional License Manual

# PART 2. progeCAD 라이선스 설치 및 활성화

© PlainSoft Corp.

## 1. 새 PC에서 progeCAD 다운로드 받기

▶ 공식 홈페이지 www.progecad.co.kr - 상단의 '**다운로드**' - 'progeCAD'에서 해당 버전 다운로드(2025버전 이상)

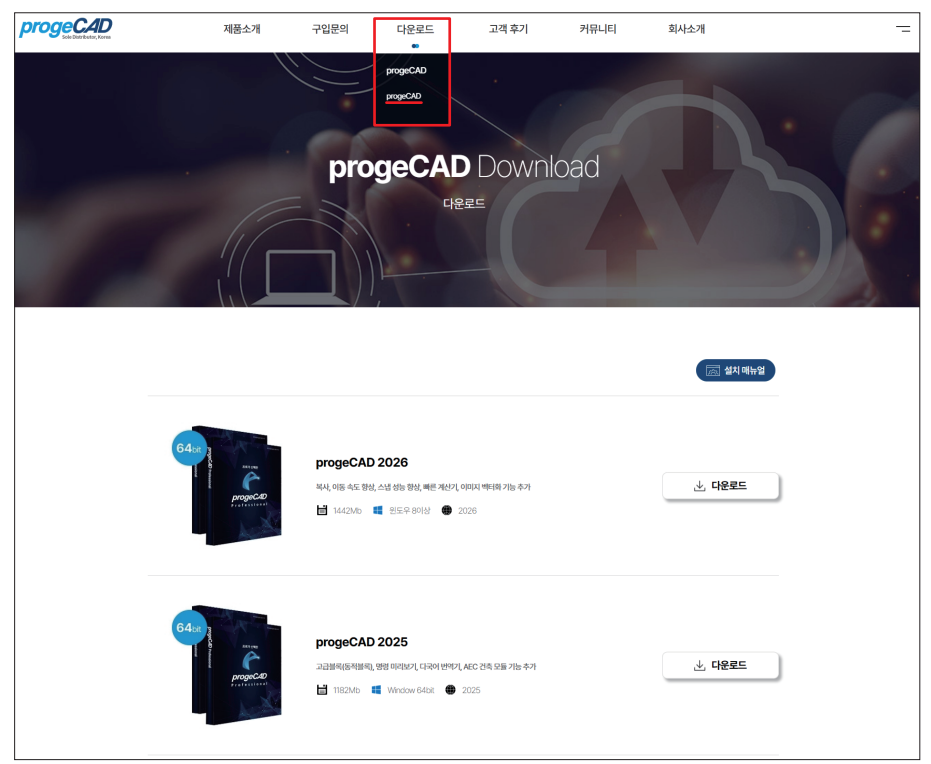

#### 2. progeCAD 설치하기

▶ 설치 프로그램 pcad\*\*\*\*pro\_korea\_plainsoft.exe 실행

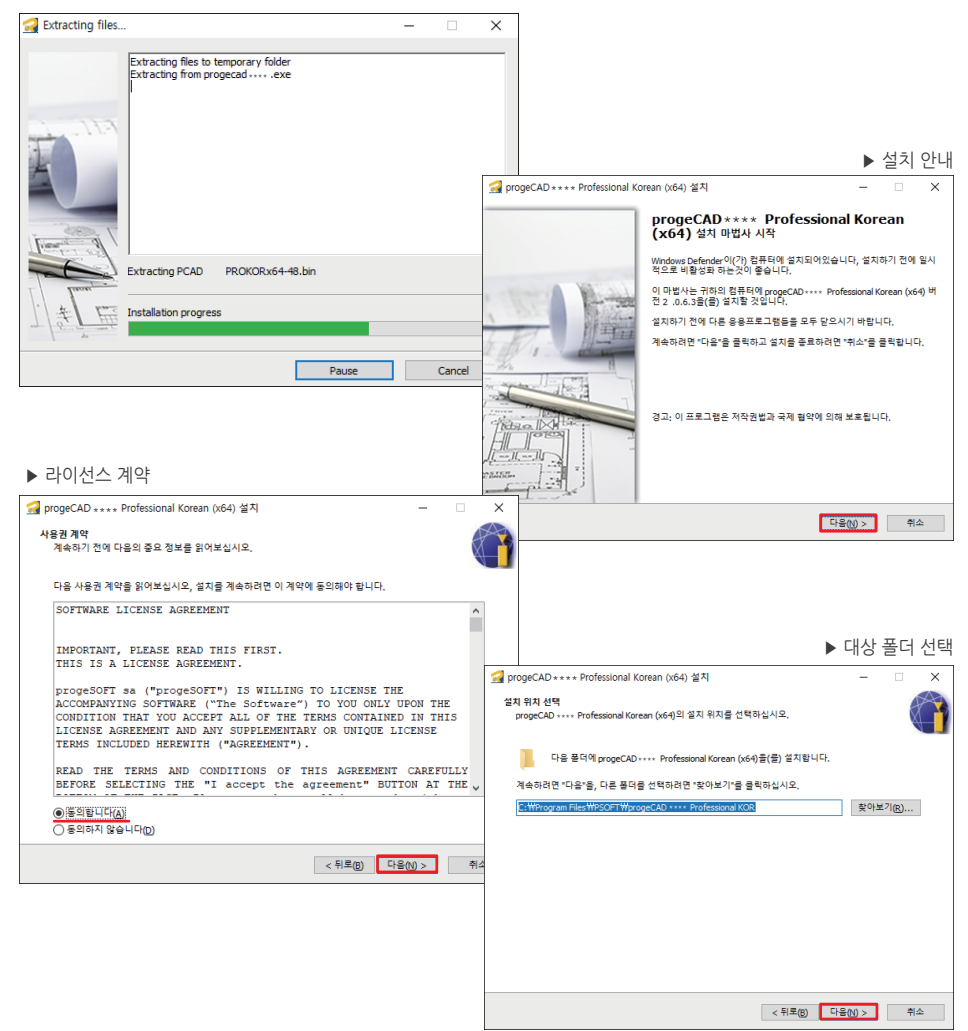

### 2. progeCAD 설치하기

#### ▶ 옵션 선택 - **기본 설정 유지**

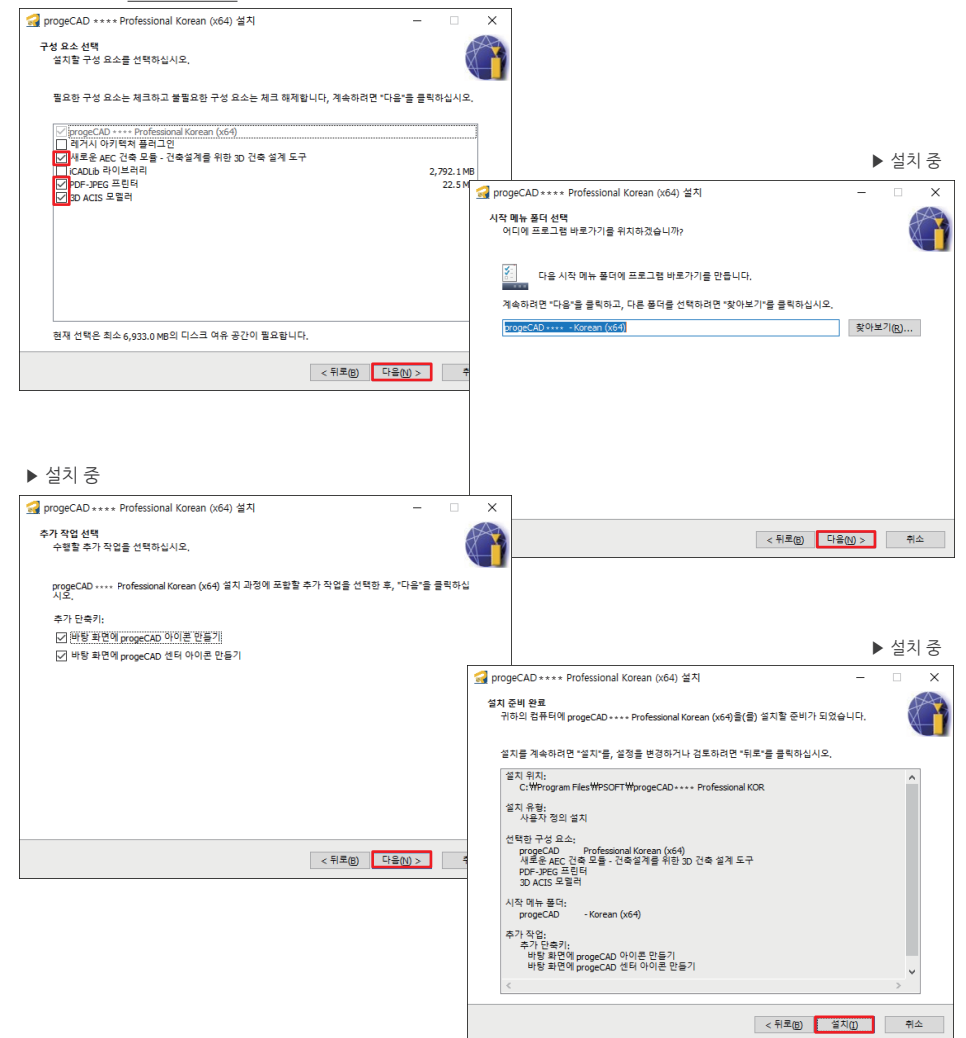

## 2. progeCAD 설치하기

#### ▶ 설치 중

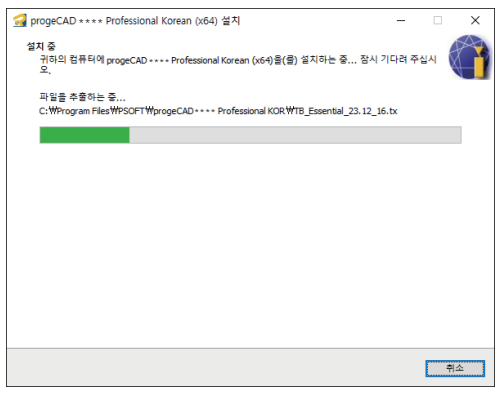

#### ▶ 설치 완료 - 종료

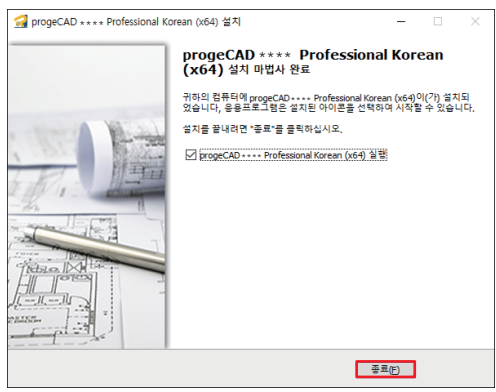

#### 3. 라이선스 활성화

▶ 클라이언트 설정 - progeCAD 실행 - 제품 활성화 클릭

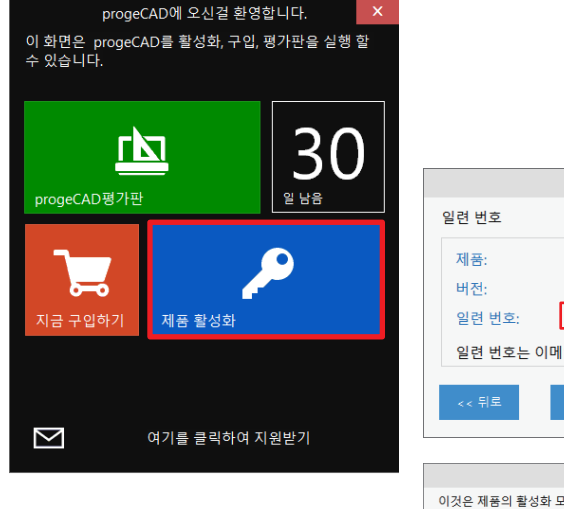

|                      | ▶ 제품 활성화 코드 입력후 다음 클릭                             |
|----------------------|---------------------------------------------------|
|                      | progeCAD 제품 활성화 ×                                 |
| 2 00                 | 일련 번호                                             |
|                      | 제품: progeCAD **** Professional<br>버전:             |
| 세품 활상와               |                                                   |
|                      | 열던 번오는 이메일 옥은 CD에 포함되어 있습니다.                      |
|                      | << 뒤로 클립보드에서 붙여넣기 다음 >>                           |
| 여기를 클릭하여 지원받기        | nmaeCLD 환성하 X                                     |
|                      | 이것이 제품이 화서치 모들이니다. 화서치를 계소 지해치려면 야시의 자서치를 화서치 바트의 |
|                      | 버전: .<br>시리얼 번호:                                  |
|                      | 이름: 성:                                            |
|                      | 회사 이름: 회사 분야:                                     |
|                      | 주소:                                               |
|                      | 도시명: 우편번호: 주:                                     |
|                      | 국가: Korea, Republic of 🛛 🗸                        |
|                      | 이메일:                                              |
|                      | 이메일주소 확인:                                         |
|                      | 전화번호: 팩스번호:                                       |
|                      | 홈페이지:                                             |
|                      | 기타:                                               |
| ▶ progeCAD 활성화       |                                                   |
| 클라이언트 정보 입력 후 활성화 클릭 | <<뒤로 ☑개인형보를 수집 및 이용하는데 용의 합니다. 활성화                |

© PlainSoft Corp.

# 파란색 텍스트 필수 입력

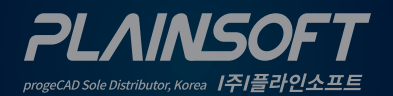

*I주I플라인소프트* T:031-217-7595 F:031-217-7594

http://www.progecad.co.kr/